附件1:

## 课程教学评价学生端操作流程

一、操作步骤

从校园门户登陆后,进入"(新)研究生系统"(研究生信息管理与服务平台)。

点击"教学评价"——"学生评价",自动显示学生本人本学期修读的全部课程。点击课程名称,进入评价页面。

从上至下依次点击评价指标,慎重选择"很好、好、较好、一般、较差"中 的一项,逐项完成后点击保存,系统自动进入另一门课程的评价页面。所有课程 打分完毕,点击"提交",评教完成。

| チエロル                                              |                                                                                                    |
|---------------------------------------------------|----------------------------------------------------------------------------------------------------|
|                                                   |                                                                                                    |
| 可评价教学班:保存 0 门,提交 0 门,未                            | 评价内容                                                                                                    |
| 评 24 门;<br>状态备注:未评完:保存状态且必填项未评<br>完;已评完:保存且必填项已评完 | 当前评价课程为:马克思主义与社会科学方法论:上课时间:星期五第7-8节(2-3周);教学班组成:2021城<br>古期创与管理-2021会社-2021教育经济与管理-2021人口学-2021行政管理-法理人数:191人 |
| 状态 教学班 课章                                         | 「かんがうちょうとしてたい」としていな月空からちょうとしているようとしているならないでいた。                                                                |
| 未评 中国特色社会主义理论与3 中国特色社会主                           |                                                                                                    |
| 未评 中国特色社会主义理论与3 中国特色社会主                           | 评价对象 (教师 ) 2、 评价教师姓名                                                                                          |
| 未评 中国特色社会主义理论与3 中国特色社会主                           |                                                                                                    |
| 未评 中国特色社会主义理论与3 中国特色社会主                           | 教学态度                                                                                                    |
| 未评 中国特色社会主义理论与家 中国特色社会主                           | *道守教学纪律,按时上下课,不无故调、停课。                                                                                        |
| <b>未评</b> 马克思主义与社会科学方: 马克思主义与社                    |                                                                                                    |
| 未评 马克思主义与社会科学方法 马克思主义与社                           | * 裳凤叡业,为人帅表,叙书前人,治字严谨。                                                                                        |
| 朱评 马克思主义与社会科学方? 马克思主义与社                           |                                                                                                    |
| 未评 马克思主义与社会科学方? 马克思主义与社                           | 教学方法                                                                                                    |
| () () (2 共2页) () () 15 √ 1 法探证价理程                 | ·灵活采用讲授式、启发式、讨论式、研究式等多种数学方 ○ 很好 ○ 好 ○ 較好 ○ 一般 ○ 钞差<br>法。                                                      |
| 主、アロナドレビが正                                        | "有效组织数学,在各种数学环节中体现数师的主导作用。 〇 很好 〇 好 〇 較好 〇 一般 〇 敏差                                                            |
|                                                   | 教学内容                                                                                                    |

二、注意事项

各位同学须对自己在本学期修读的所有课程逐一进行评价并保存,否则评估 结果不能提交;

学生评价属于定性评价。学生根据评价指标内容对任课教师的教学质量作出 评价。如有其它意见和建议,请在"其它评价与建议"栏填写;

学生评教是一项严肃的工作。每一位同学应认真、客观、公正地评价,正确 地行使自己的权利。